## 新增「登革熱快速檢驗結果」欄位 操作說明

## 衛生福利部疾病管制署 104.09

### 「登革熱快速檢驗結果」欄位 操作注意事項-1/2

- ✓ 本項檢驗結果必須為使用具有衛生福利部醫療器材許 可證之登革熱NS1快速檢驗試劑之檢驗結果。
- ✓ 凡檢驗結果點選NS1陽性者,不論NS1試劑為公費或 自費,均免再將檢體送至衛福部疾管署檢驗,完成通 報後,系統將自動判定為確定病例。
- ✓ 符合通報定義但檢驗結果點選NS1陰性、未確定或未 選擇任一選項者,仍請依原相關規定採檢送驗,並將 NS1試劑檢驗結果註明於防疫檢體送驗單,個案研判 則依衛福部疾管署登錄之綜合檢驗結果自動研判。
- ✓ 本欄位選項點選完成通報後,無重複修改功能,請各 醫療院所於輸入檢驗結果時,務必謹慎確認。

## 「登革熱快速檢驗結果」欄位 操作注意事項-2/2

- ✓ 本操作說明同時置放於衛福部疾管署全球資訊網(路 徑:http://www.cdc.gov.tw/專業版/傳染病介紹/第二 類傳染病/登革熱/工作指引及教材/相關教材/登革熱快 速檢驗結果欄位操作說明.pdf),可自行下載運用。
- ✓ 原請各醫療院所於「傳染病個案通報系統」之「流行 病學相關因子/自行檢驗結果」欄位登錄NS1試劑檢 驗結果,並據以進行個案研判方式,於本「登革熱快 速檢驗結果」欄位9月25日上線後,不再使用。如將 資料登錄於「流行病學相關因子/自行檢驗結果」欄 位,將導致個案無法研判。

## 「登革熱快速檢驗結果」欄位操作說明 1/5

|        | 傳染病個案(含疑似病例)報告單 - 新增                  |
|--------|---------------------------------------|
| 電腦編號:  | 帝王帝帝帝帝帝帝帝帝帝帝帝帝帝帝帝帝帝帝帝帝帝帝帝帝帝帝帝帝帝帝帝帝帝帝帝 |
| *局必填欄位 |                                       |
| 通報疾病   | 登革熱,                                  |
| *有無症狀  | ◎ 有 ◎ 無                               |
| *主要症狀  | □ 肌肉痛                                 |
| 其他症狀   |                                       |
|        | 確定通報取消                                |

#### 於傳染病個案通報系統完成各項欄位,按下確定通報,即產生附加資訊頁面,如下頁。

# 「登革熱快速檢驗結果」欄位操作說明 2/5

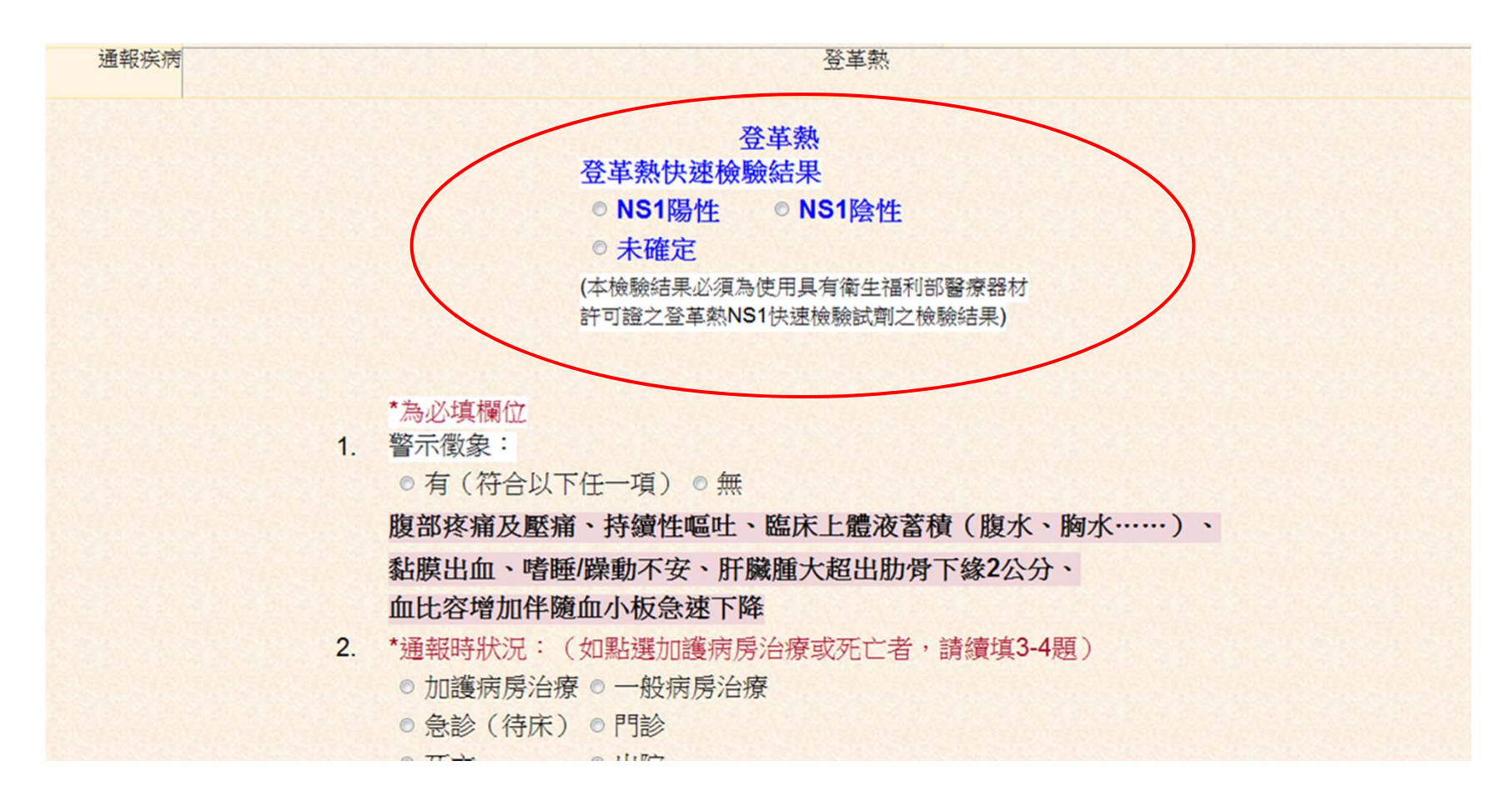

點選NS1陽性、NS1陰性或未確定,點選完成並完成4題附加資訊,按下儲存鍵即可。

## 「登革熱快速檢驗結果」欄位操作說明 3/5

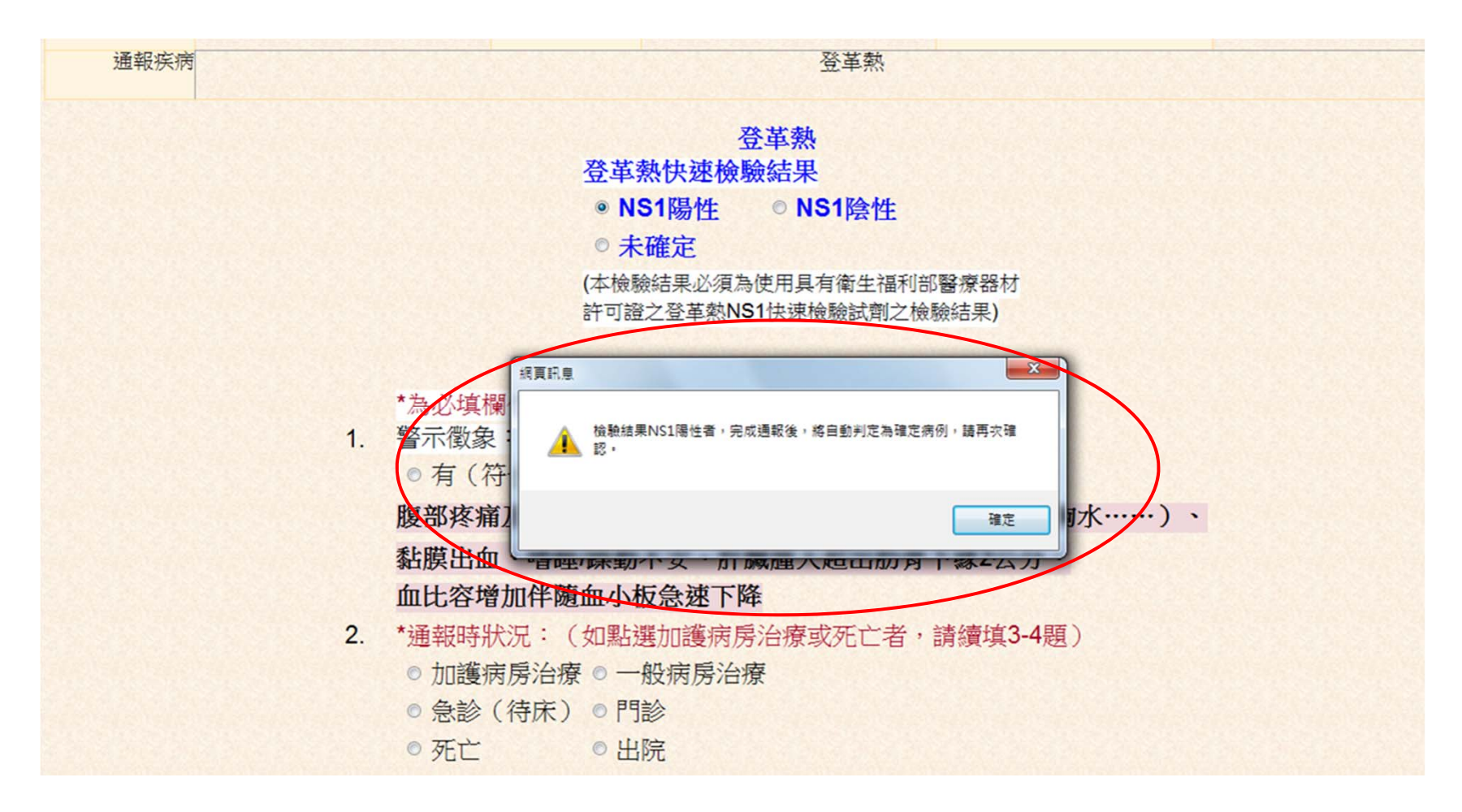

點選NS1陽性,會出現提醒視窗,檢驗結果NS1陽性者,完成通報後,將自動判定為確 定病例,請再次確認。

## 「登革熱快速檢驗結果」欄位操作說明 4/5

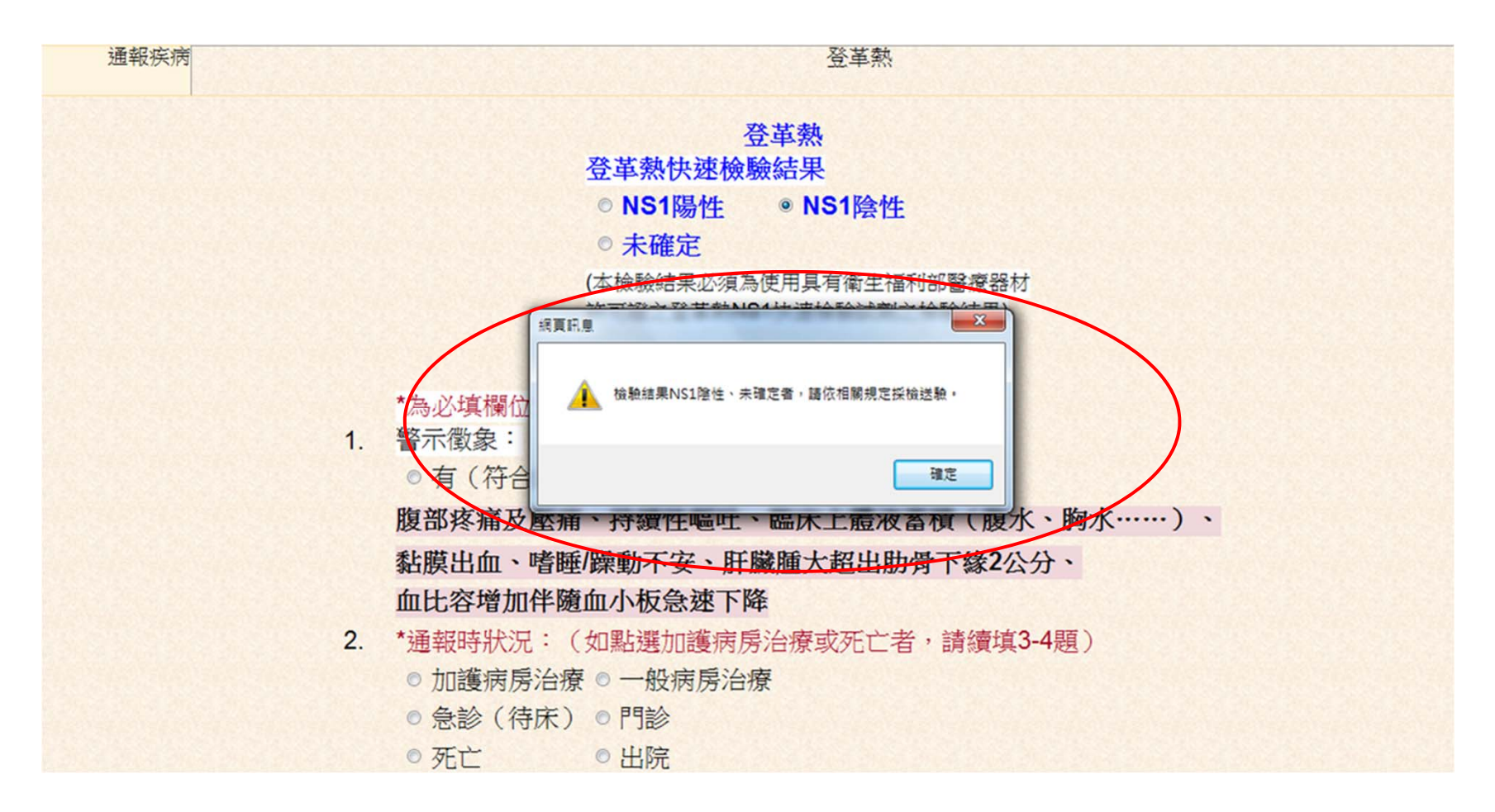

點選NS1陰性或或未確定者,會出現提醒視窗,檢驗結果NS1陰性、未確定者,請依相關規定採檢送驗。

## 「登革熱快速檢驗結果」欄位操作說明 5/5

| 醫院資料 通報                         | 疾病 患者資料 病歷、採檢與相關日期 流行病學相關因子 疫苗接種史 主要                              | 症狀             |                                       |  |
|---------------------------------|-------------------------------------------------------------------|----------------|---------------------------------------|--|
| *為必填欄位<br>以下為電腦、醫院或相關衛生單位填寫     |                                                                   |                |                                       |  |
| 個案來源<br>自行檢驗結果<br>/主要病徵<br>個案調查 | 請選擇個 <u>案來源</u><br>9/25 NS1(+) 甲乙丙醫院                              | 備註             |                                       |  |
| 境外移入<br>流行案例縣市                  | 請選擇<br>不再使用此欄位檢驗結<br>用 培训的信仰 密 可 相                                | 入境類別<br>流行案例編號 | 請選擇入境類別 ▼                             |  |
| 修改備註                            | 未據以進行個素研判。                                                        |                |                                       |  |
| 感染地區                            | <ul> <li>▲國 縣市鄉鎮代碼 村里代碼 [</li> <li>外國 請選擇國家 ▼</li> <li></li></ul> |                |                                       |  |
| *旅遊史一                           | ◎ 有 ◎ 否 旅遊國家: ৵ 請選擇國家                                             | *旅遊期間          | · · · · · · · · · · · · · · · · · · · |  |
|                                 | 新增更多旅遊史                                                           |                |                                       |  |
| 動物接觸史                           | ◎ 有 ◎ 否                                                           | 接觸動物           | 請選擇接觸的動物 👻                            |  |